# How to Save a Load of Money at Dell

Follow these quick tips to save the most money on your next Dell purchase.

# 1. Don't go to the main Dell.com website.

This really important. Whatever Dell url you go to first your cookies will track those prices to your cart. Dell has special member sites set up with better prices. If you have already visited dell.com clear your cookies and then visit this member site. <u>www.dell.com/norfolk</u>

#### 2. Register for an account with a Member ID.

When you sign up for an account with a member ID, you get the member price (up to 30% off) and special promotions reserved just for the member ID. Out of all the member programs Dell offers, I am a part of the program with the best prices and promotions! To register:

- 1. On the homepage click "Account".
- 2. Click Register.
- 3. Fill out the required info and where it says, "company/member ID" enter **GS25077357**. If you already have an account, you can change your member ID in the Address section of the Website.
- 4. Save.
- 5. Login if you already haven't

# 3. Join the Advantage Program

# By Joining the Advantage Program you receive:

- 5-10% back on purchases (5% regular & 10% for preferred)
- Free 2<sup>nd</sup> Business Day Shipping

It's Free to join both advantage programs. However, Advantage Preferred requires a credit check and issues a line of credit while the regular advantage program doesn't.

#### www.dell.com/norfolk/advantage

# 4. Build Your Cart

- 1. Add up to 5 items to your cart. If you have more than 5 items you need to break them up into multiple purchases or contact me so I can build you a cart.
  - Under shop choose deals, there are several categories with discounts to browse for your perfect computer.
  - Use the search box to find items hidden in the website. You'll be surprised how the same exact item is sometimes on two pages for drastically different prices.

# 2. Add Coupons

- Look at the item descriptions in the cart. At times coupon codes are added to the item description. Copy and submit into coupon box.
- Click find coupon which will take you to a page of coupon codes.
- Email me for a 10% off coupon code. <u>dellcoupon@wheresalvina.com</u>

Some coupon codes are stackable but some aren't so play around with it to see which combination gets you the best price!

#### 5. Claim your Advantage Rewards

- 1. Click on the button at the top of the cart that says "Claim Rewards".
- 2. Enter your password in the form that pops up and press enter.

#### 6. Claim Your Free Shipping

Choose 2<sup>nd</sup> business day shipping. Price should say \$0.00

Check out as you normally would.

#### 7. Get 5-10% back and Repeat

In 7-20 days you will receive your ecard in your inbox from Dell. Use this as you would money or combined with another method of payment. Make sure to repeat the steps above during your purchase!

Hope you found this tutorial valuable! If you ever need help with building a cart that saves you a load of cash at Dell, feel free to contact me at <u>alvina@wheresalvina.com</u>

Be sure to print this out for easy access!

All the Best,

Alvina Torres

www.wheresalvina.com